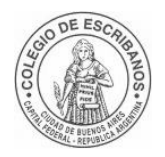

## Rectificación y/o Complementaria de Constitución de una SAS

Todas las Constituciones de SAS que deban <u>rectificar y/o complementar el estatuto</u>, se debe firmar digitalmente un acta complementaria y/o rectificatoria, pero ambos pdf (la complementaria/rectificatoria y el instrumento constitutivo) con sus firmas digitales deben volver al expediente en el CONTENEDOR UNICO (también firmado digitalmente), ya que el sistema TAD para este trámite solo permite "subir" un documento para generar la inscripción registral.

## Pasos a seguir:

- Ingresar a la página del Colegio, "Acceso restringido", "Fojas Digitales" y generar la foja digital adjuntando el instrumento Complementario o Rectificatorio. Una vez generada dicha foja debe firmarla digitalmente. Para más información de "Fojas Digitales" ver el instructivo: <u>https://www.colegio-escribanos.org.ar/noticias/2017 10 12 Instructivo FojasDigitales.pdf</u>
- 2) Mismos pasos que el punto 1 pero adjuntando el instrumento Constitutivo
- Teniendo las dos fojas digitales (Estatuto Original y Estatuto rectificado) firmadas digitalmente, abrir el PDF Contenedor único (Puede descargar el contenedor desde <u>https://www.colegio-escribanos.org.ar/index.php/contenedor-paraminuta-digital-de-habilitacion-y-firmador-de-pdf/</u>)
  - 1. En tipo de trámite, seleccionar "IGJ"
  - 2. Hacer clic en "Adjuntar Archivos"

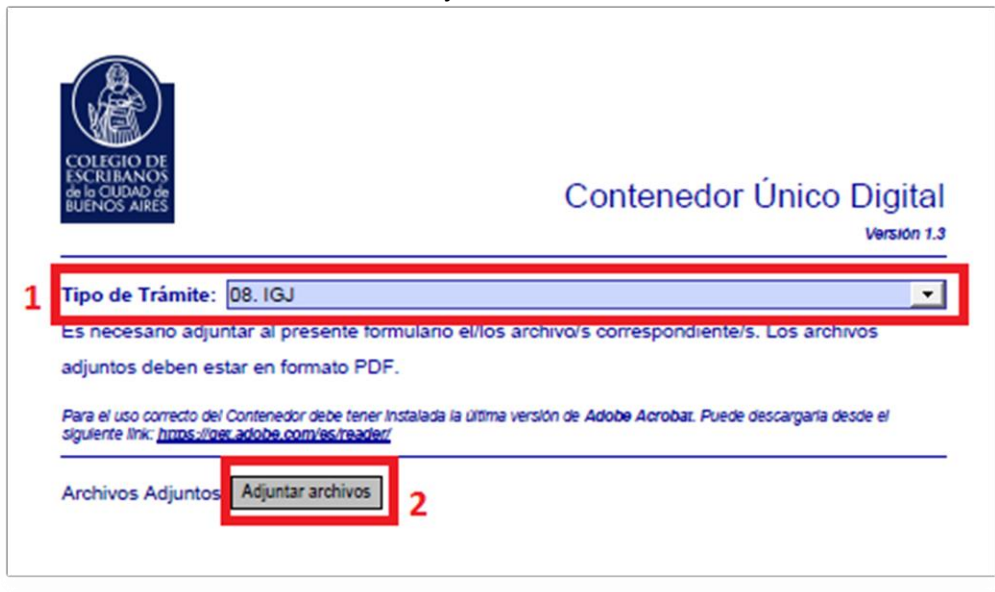

Adjuntar las dos fojas digitales, ambas previamente firmadas digitalmente.

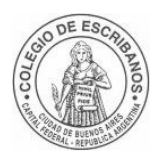

| Archivos adjuntos                                          |             | × |                                                                                                    |
|------------------------------------------------------------|-------------|---|----------------------------------------------------------------------------------------------------|
| Nombre<br>Estatuto Modificado.pdf<br>Estatuto Original.pdf | Descripción |   | Contenedor Único Digital Version 1.3 Tipo de Trâmite: 08.1GJ Es necesario adjuntar al presente formulario el/los archivo/s correspondiente/s. Los archivos adjuntos deben estar en formato PDF. Para el uto correcto del Continendor debe terrer instalada la útima versión de Adobe Acrobaz. Puede descargaria desde el apúletre form <u>initor interactor adobe conviccinador</u> Archivos Adjuntos: Adjuntar archivos |

4) Guardar el archivo contenedor (que contiene adjuntos los dos pdfs) y firmarlo digitalmente

## Anexo – Firmar digitalmente

- 1. Colocar el TOKEN en un puerto USB de la computadora
- 2. Abrir el programa Firmador. En "Firmar como:" aparecerá el nombre del escribano.
- 3. Hacer clic en la lupa para buscar el archivo pdf que desea firmar.

| Firmador Digital v2.3 - Colegio de Escribanos CABA –                           |        |   |  |
|--------------------------------------------------------------------------------|--------|---|--|
| COLEGIO DE ESCRIBANOS<br>DE LA CIUDAD DE BUENOS AIRES<br>Firmador Digital v2.3 |        | ۵ |  |
| Firmar como                                                                    |        |   |  |
| URRESTI Joaquin Esteban - 20273115928                                          |        | - |  |
| Documentos a firmar                                                            |        |   |  |
| C:\ContenedorUnico.pdf                                                         |        |   |  |
| Q Buscar                                                                       | SIRMAR |   |  |
| Listo.                                                                         |        |   |  |

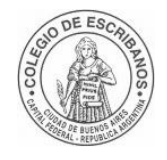

4. Una vez seleccionado el archivo, hacer clic en "Firmar"

| Firmador Digital v2.3 - Colegio | de Escribanos CABA                                             |          | - 🗆 X |
|---------------------------------|----------------------------------------------------------------|----------|-------|
| COLEG<br>DE LA<br>Firmado       | IO DE ESCRIBANOS<br>CIUDAD DE BUENOS<br>or Digital <b>v2.3</b> | AIRES    | ۵     |
| Firmar como                     |                                                                |          |       |
| URRESTI Joaquin Esteban         | 20273115928                                                    |          | -     |
| Documentos a firmar             |                                                                |          |       |
|                                 |                                                                |          |       |
| Q Buscar                        |                                                                | <u> </u> | RMAR  |

5. Ingresar la clave del TOKEN y hacer clic en OK

| GafeNet. SafeNet          | et Authentication Client |        |
|---------------------------|--------------------------|--------|
| Enter the Token Password. |                          |        |
| Token Name:               | PEREZ JUAN               |        |
| Token Password:           | •••••                    |        |
|                           | Current Language: ES     |        |
|                           | C                        | Cancel |

6. Se guardará, en forma automática, un documento en formato PDF, con la fecha del día y la palabra FIRMADO, en la misma ubicación en la que se encuentra el archivo que seleccionó.